### (財)日本水泳連盟 全国情報システム担当者会議

### Web-SWMSYS変更点

### 2011年2月6日

### 変更点一覧

- ある競技者を別団体で年度登録を行った場合、他団体でも 年度登録されてしまう現象(友引現象)が解消されました。
- 競技者登録申請が、差分申請になりました。
   これにより、手書きで対応していた作業は自動化されました。
   また、団体の年度登録を行わないと、競技者の登録申請ができなくなりました。
- 3月の翌年度競技会エントリーの手順が一部変更になりました。(エントリー用登録の場合)
- エントリー用登録に登録されている競技者を、簡単な操作で 自団体に正規登録できるようになりました。
- 加盟団体をまたがる異動をメールで通知します。

# 1 団体申請•競技者申請

- 申請は差分申請になります。
- 団体登録を行わないと、申請はできません。
- 申請書印刷後の訂正は、Web-SWMSYSからは行えま せん。個別対応でお願いします。
- 申請状況は、「年度更新処理」画面で確認できます。
- 加盟団体では、登録状況確認画面で人数が確認できます。金額は登録している団体=支払団体で表示されています。期中異動などで、現在登録している団体と、支払った団体が異なる場合は、個別に登録団体の年度更新画面から確認してください。

### 1 申請の手順 1-1 団体登録

### 13 東京都水泳協会 998 セイコー水泳部 4.5.1 3)- 団体登録変更 登録済みの詳細情報を変更します。変更する詳細情報を入力の上、「登録」ボタンを押してください。 団体番号 998 団体種別 その他 - ● 第一 ● 第二 登録費免除 🗌 登録団体名称 セイコー水泳部 登録団体か名称 セイコー 略称 セイコー水泳き 電光用略称 (半角英数カナ8文字) SEIKO ◎ 不要 ◎ 代表者 ◎ 月刊水泳 自動返信用 EーMailアドレス ◎競泳 ◎飛込 ◎水球 ◎シンクロ ◎日本泳法 ◎OWS ◎その他 代表者 電話番号 姓 河口 名哲也 03 - 5646 - 1633 E-Mailアドレス ootsuka@nse-tokyo.co.jp 団体所在地 住所1 郵便番号 135 - 8610 東京都江東区福住2-4-3 住所2 セイコープレシジョンビル 月刊水泳送付先名 名哲也 電話番号 姓 河口 03 - 5646 - 1633 E-Mailアドレス ootsuka@nse-tokyo.co.jp 月刊水泳送付先 (月間水泳送付先) 郵便番号 135 - 8610 住所1 東京都江東区神 住所2 セイコープレシジョン 年度を入力して、「年度に登 公認コーチ氏名 姓 名 登録番号 年度登録 録します」に☑を入れて登 年度に登録します 🔽 (確認) 2009 この色の項目は必須項目です 録します。

## 1 申請の手順 1-2 競技者の登録

登録方法は、

①新規登録
 ②年度更新による登録
 ③エントリー登録から正規登録による登録

の3つの方法があります。

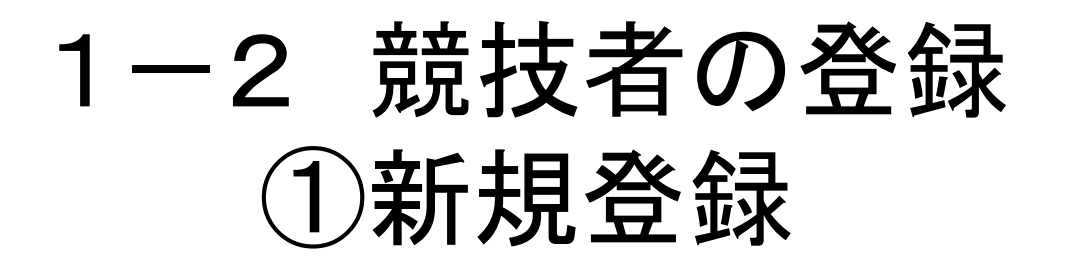

 新規登録(転入も含む)は、「競技者登録(新 規・転入)」画面から行います。

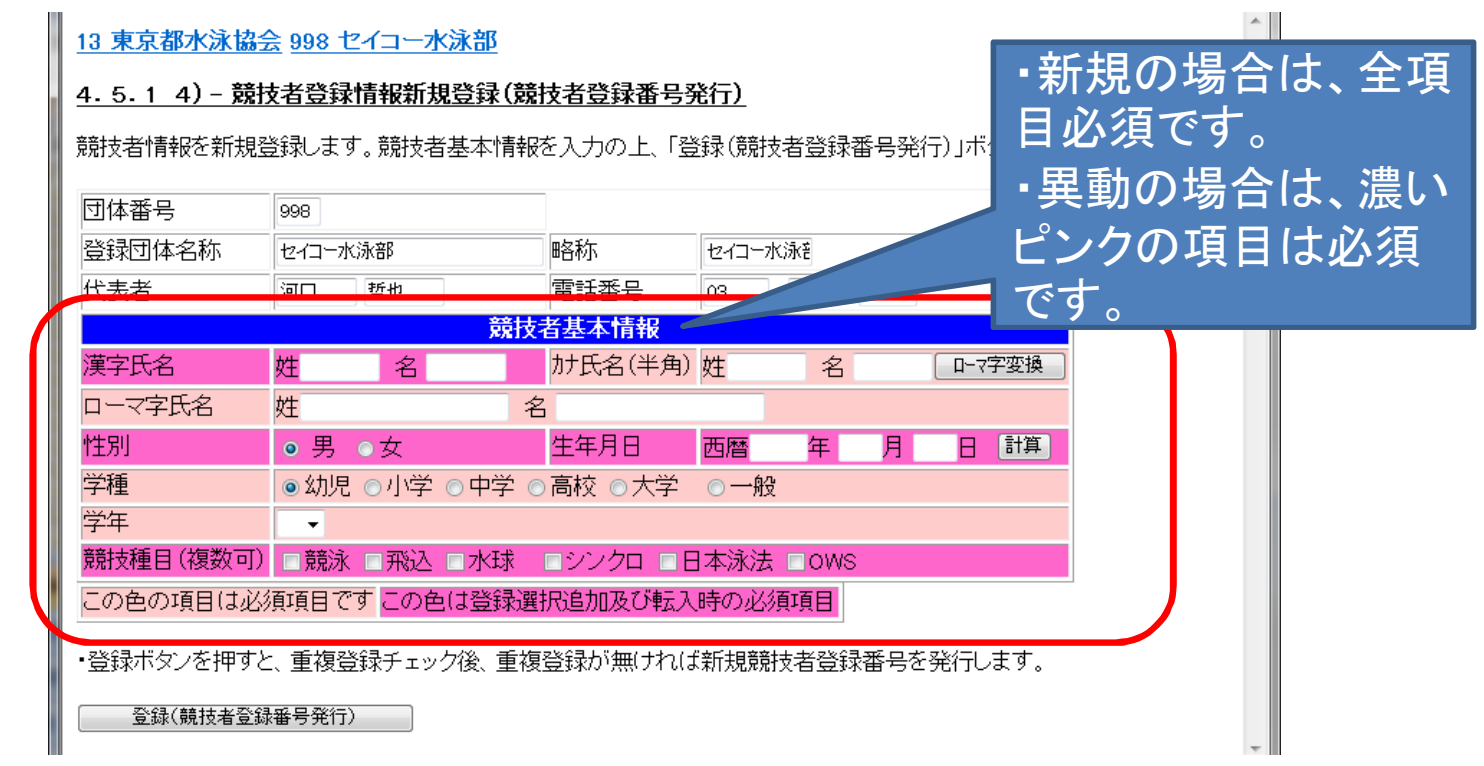

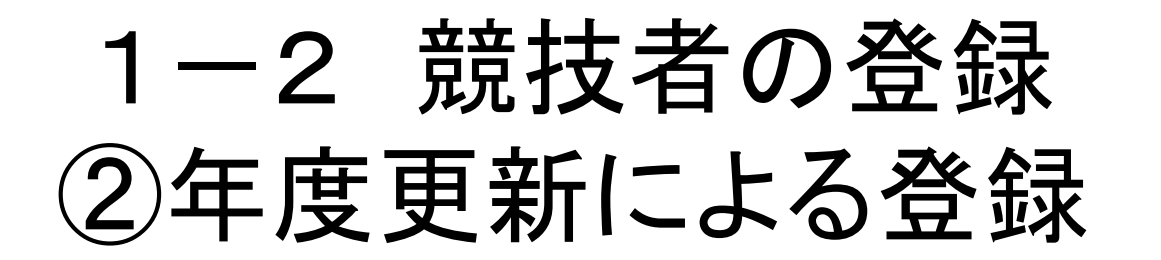

昨年度の登録から、年度更新で今年度に登録します。

| <u>197 宮城学院女子大学</u>                                                                                                    |  |
|----------------------------------------------------------------------------------------------------|--|
| 年度更新処理                                                                                                    |  |
| 表示順指定 性別 🔹 生年月日 👻 指定しない 👻 指定しない 👻 指定しない 👻 指定しない 👻                                                                                |  |
| 表示                                                                                                    |  |
| <u>午度丰容异箭坑老一覧</u>                                                                                                    |  |
| 登録番号 氏名漢字 氏名力ナ 性別 生年月日 学種 学年 現在登録年度 年度更新対象<br>全て解除 全て知少                                                                          |  |
| 2922003 佐々木美貴子 ササキミキコ 女 1984/06/10 大学 4 2006 2                                                                                   |  |
| 0391957 東海林由佳 ショウジュカ 女 1984/09/20大学 4 2006 2                                                                                     |  |
| 登録する年度 ◎現在(2010)年度 年度更新                                                                                                    |  |
| 今年度登録済み競技者一覧 す。                                                                                                    |  |
| 登録番号     氏名漢字     氏名力ナ     性別     生年月日     学種     学年     現在登録年度     登録貴支払団本*又仏日       競泳     飛込     水球     シンクロ     日本泳法     OWS |  |
| 0424785 小関梓 コセキアズサ 女 1986/04/22 大学 2 2010 未                                                                                      |  |
| 2970297 木村 聡美 キムラサド 女 1986/06/30 大学 2 2010 未                                                                                     |  |
| 0188782 相沢なご希 アイザウナツキ 女 1986/11/28 大字 2 2010 未                                                                                   |  |
| 0762239   阿部 祥子   パン 29 口 女 1987/08/20 大字 2 2010 未                                                                               |  |

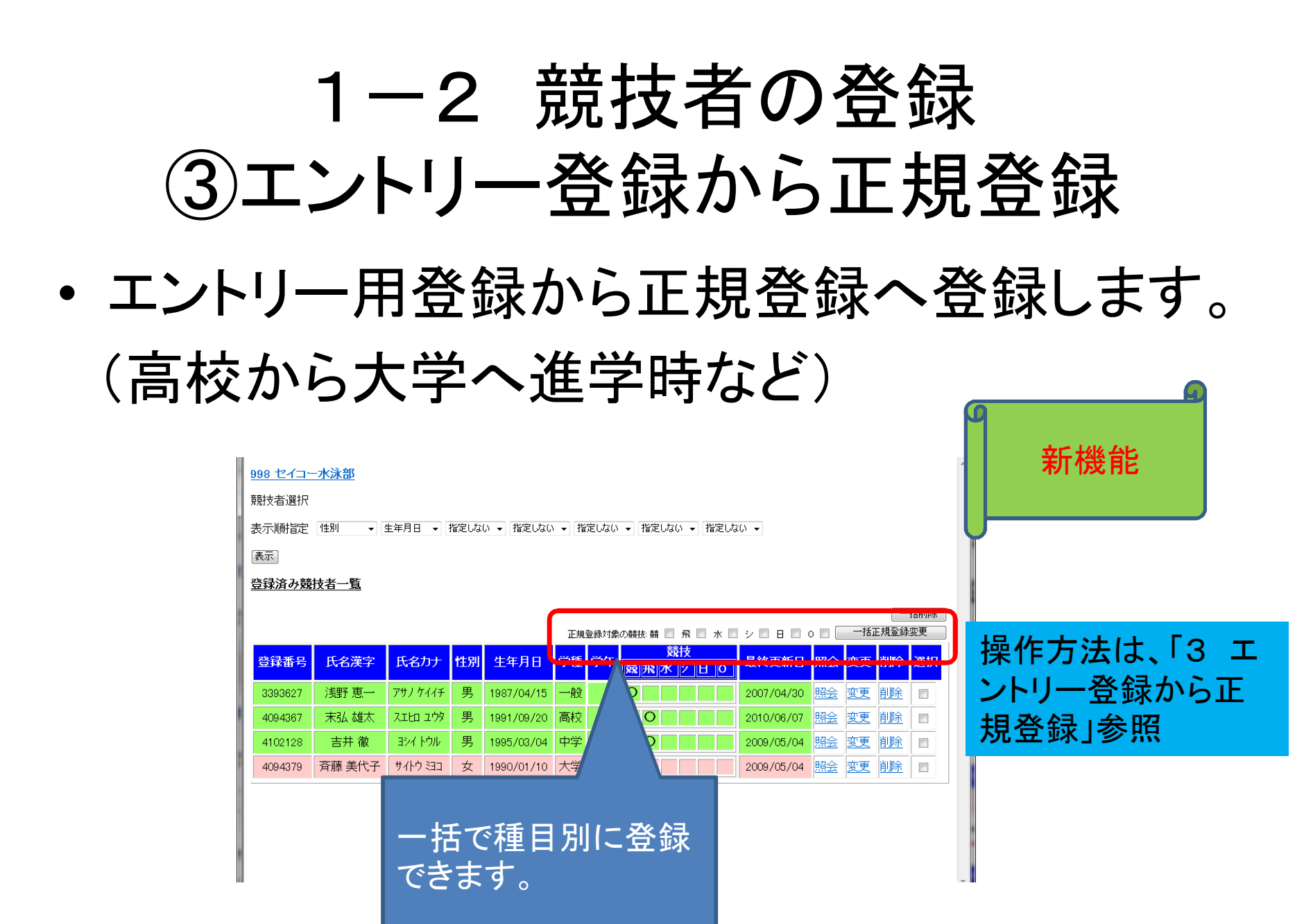

### 1-3 団体申請•競技者申請書

• 競技者登録が完了したら、申請を実行します。

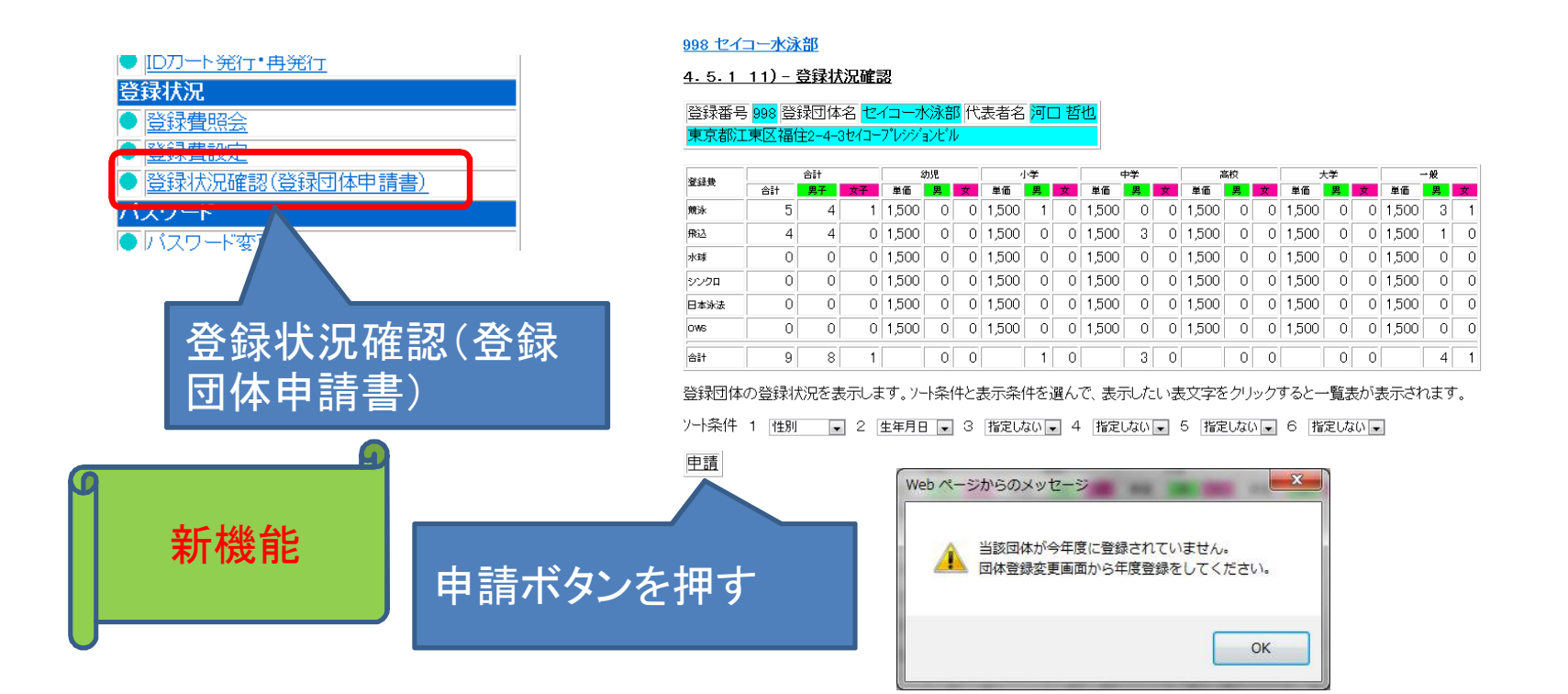

# 1-3 団体申請·競技者申請書

| 就技者登録          | 录情報           | 明細選択          |            |            |              |              |          |                       | 10 |        | T           |    |    |            |          |                |             |             |         |
|----------------|---------------|---------------|------------|------------|--------------|--------------|----------|-----------------------|----|--------|-------------|----|----|------------|----------|----------------|-------------|-------------|---------|
| チーム名種<br>チームコー | 东 セ<br>-ド 139 | イコー水泳部<br>998 |            |            | 青済の          | 競技           | 皆は       | 表示される                 | J  | t      | た           | J  |    |            | G        |                | 卒           |             | 台上      |
| 登録番号           | 性別            | 氏名漢字          | 氏名力ナ       | 生年月日       | 自宅 Tel       | 勤務 Tel       | ∓        | 住所1+2                 | 竸  | 至<br>飛 | 録費<br>水シ日 O | 照会 | 変更 | 削除         |          |                | 利           | 阪           | 日七      |
| 1814001        | 男             | 荒砥健           | アラトタケシ     | 1961/10/07 | 03-5638-6877 | 03-5600-3781 | 130-0026 | 東京都墨田区両国<br>3-6-2-702 | 申  |        |             | 照会 | 変更 | 削除         |          | ┝              |             |             |         |
| 4020064        | 男             | 安藤圭           | ፖンドウケイ     | 1983/06/14 |              |              |          |                       | 申  | 申      |             | 照会 | 変更 | 削除         |          |                |             |             |         |
| 3015862        | 男             | 寺川綾太          | テラカワアヤタ    | 1984/11/12 |              |              |          | 法学部<br>4回目            | ŧ  |        |             | 照会 | 3  | - ⊨        | 譜        | Ē              | 行           | <del></del> | す、      |
| 4087881        | 男             | 末弘昭人          | スエヒロアキト    | 1994/11/19 |              |              |          |                       |    | 申      |             | 照会 |    |            |          |                | <u> </u>    |             | /-      |
| 4102128        | 男             | 吉井徹           | ヨシイトウル     | 1995/03/04 |              |              |          |                       |    | 申      |             | 照会 |    | 害          | E        | ゠゙゙゙゙゙゙゙゙゙゙゙゙゙ | i i         |             |         |
| 4102130        | 男             | 大渡成行          | オオワタリシケ゛ユキ | 1997/01/15 |              |              |          |                       |    | 申      |             | 照会 |    | н          |          | ~ )            | 0           |             |         |
| 3758844        | 男             | 登録テスト弐        | トウロクテストニ   | 1998/07/31 |              |              |          |                       | 申  |        |             | 照会 |    | <b>V</b> . | - 0      | D.+            | ド<br>占<br>、 | ,た          | t 🖽     |
| 2803865        | 女             | 大内香織          | オオウチァオリ    | 1970/10/14 |              |              |          | 墨田区江東橋1-5-2<br>-505   | ŧ  |        |             | 照会 |    | <u>[</u> ] | _0<br>取( | ノ沿             | いたい         | でき          | 11<br>1 |

昨年度までは、毎回全員が表示 さわましたが 会在使からけ 由

※今回申請者を確認し、「申請用紙表示」を押して下さい。 ※申請用紙を再印刷する場合には、ブルダウンメニューからタイムスタンプを選んで「申請用紙表示」を押して下さい。

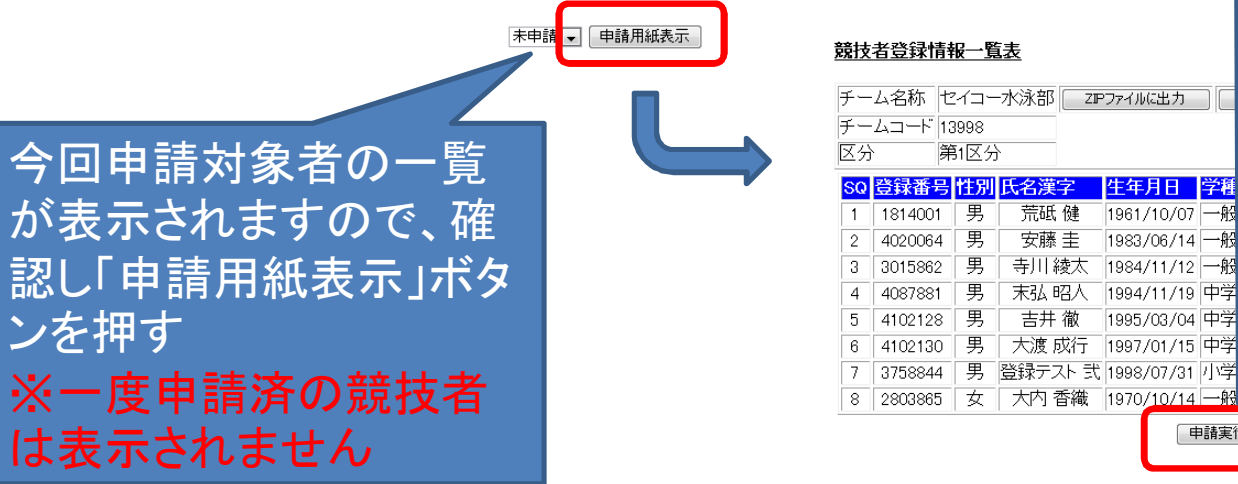

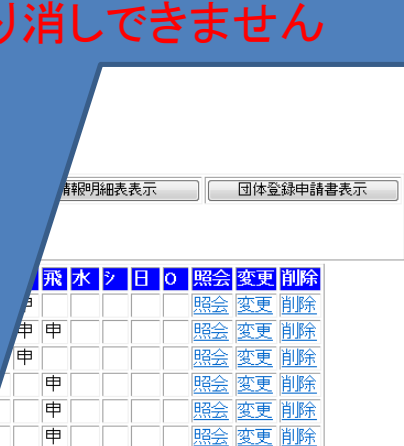

5 申

申請実行

由

照会 変更 削除

照会 変更 削除

」ボタンで、申

レを押した後

10

# 1-3 団体申請•競技者申請書

| A85 LAX X                                                                       | 箭技者啓録情報皆夫                                           |                                                                   |     |
|---------------------------------------------------------------------------------|-----------------------------------------------------|-------------------------------------------------------------------|-----|
| 《 オブジョン<br>つい、カーの設計中                                                            |                                                     |                                                                   |     |
| シターの確抗<br>副 Microsoft XPS Document Writer 副 Virtual Printer                     | チーム名称 セイコー水泳部 ZPT                                   | アイルに出力 競技者登録情報明細表表示                                               | R   |
| RICOH imagio MP C3300 RPCS                                                      | チームコード 13998                                        |                                                                   |     |
| ual Printer                                                                     | 区分 第1区分                                             |                                                                   |     |
| 準備完了 ファイルへ出力(E) 詳細設定(B)                                                         | SQ 啓録番号 性別 氏名漢字                                     | キー 生き おうちょう ちょう ちょう しょう ちょう しょう しょう しょう しょう しょう しょう しょう しょう しょう し | lo  |
| >S Driver (Windows 2000/XP/Server 2003/2008/Vix プリンターの検索(D)                     | 1 1814001 男 荒砥健                                     | 961/10/07 一般 申                                                    |     |
|                                                                                 | 2 4020064 男 安藤圭                                     | 983/06/14 一般 申申                                                   |     |
| 部数(): 1 🚖                                                                       | 3 3015862 男 寺田綾太                                    | 984/11/12 一般 申                                                    |     |
| ● 現在のページ(U) 図 部単位で印刷(Q)                                                         | 4 4087881 男 末弘 昭人                                   | 994/11/19 中学 3 申                                                  |     |
| またはページ範囲のみを入力し                                                                  | 5 4102128 男 吉井 徽                                    | 995/03/04 中学 3 申                                                  |     |
|                                                                                 | 6 4102130 男 大渡成行                                    | 997/01/15 中学 1 申                                                  |     |
| <b>ED劇(P)</b> キャン <mark>2ル</mark> 適用( <u>A</u> )                                | 7 3758844 男 登録テスト 弐                                 | 998/07/31 小学 5 申                                                  |     |
|                                                                                 | 8 2803865 女 大内 香織                                   | 970/10/14 一般 申                                                    |     |
| りに、印刷ダイアロ                                                                       | тнехоилле                                           |                                                                   | ~ 1 |
| 示されますので、                                                                        |                                                     |                                                                   |     |
| 表示されますので、<br>ボタンを押します。                                                          | このタイ                                                | ムスタンプ表示                                                           | 15  |
| 家されますので、<br>「タンを押します。                                                           | このタイ                                                | ムスタンプ表示                                                           | 12  |
| 示されますので、<br>タンを押します。                                                            | このタイ 今回の日                                           | ムスタンプ表示<br>申請完了です。                                                | 12  |
| 示されますので、<br>タンを押します。                                                            | このタイ 今回の                                            | ムスタンプ表示<br>申請完了です。                                                | 12  |
| 表示されますので、<br>ボタンを押します。<br>のので、<br>ので、<br>ので、<br>ので、<br>ので、<br>ので、<br>ので、<br>ので、 | <ul> <li>このタイ</li> <li>今回の印</li> <li>必要書</li> </ul> | ムスタンプ表示<br>申請完了です。<br>領を、画面上部1                                    | にこ  |
| たっれますので、<br>シを押します。<br>新機能                                                      | このタイ<br>今回の<br>必要書<br>ジャン                           | ムスタンプ表示<br>申請完了です。<br>領を、画面上部(                                    | にこ  |
| 示されますので、<br>タンを押します。<br>新機能                                                     | このタイ<br>今回の<br>必要書<br>ボタンか                          | ムスタンプ表示<br>申請完了です。<br>領を、画面上部1<br>ら表示/印 <u>刷し</u>                 | にこ  |
| を示されますので、<br>ドタンを押します。<br>新機能                                                   | このタイ<br>今回の<br>必要書<br>ボタンか                          | ムスタンプ表示<br>申請完了です。<br>領を、画面上部1<br>ら表示/印刷し                         | にこう |

学 1 申 学 5 申 般 申 ノプ:2011/01/31 15:46 タンプ表示にて、 宅了です。 画面上部にある 示/印刷して、提

団体登録申請書表示

## 1-3 団体申請·競技者申請書 (再印刷)

### 競技者登録情報明細選択

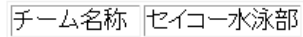

チームコード 13998

登録番号 性別 <mark>氏名漢字</mark> 氏名カナ 生年月日 自宅 Tel 勤務 Tel 〒 住所1+2 競 承 水 シ 日 O <sup>照会</sup> 変更 削除

※今回申請者を確認し、「申請用紙表示」を押して下さい。

※申請用紙を再印刷する場合には、ブルダウンメニューからタイムスタンプを選んで「申請用紙表示」を押して下さい。

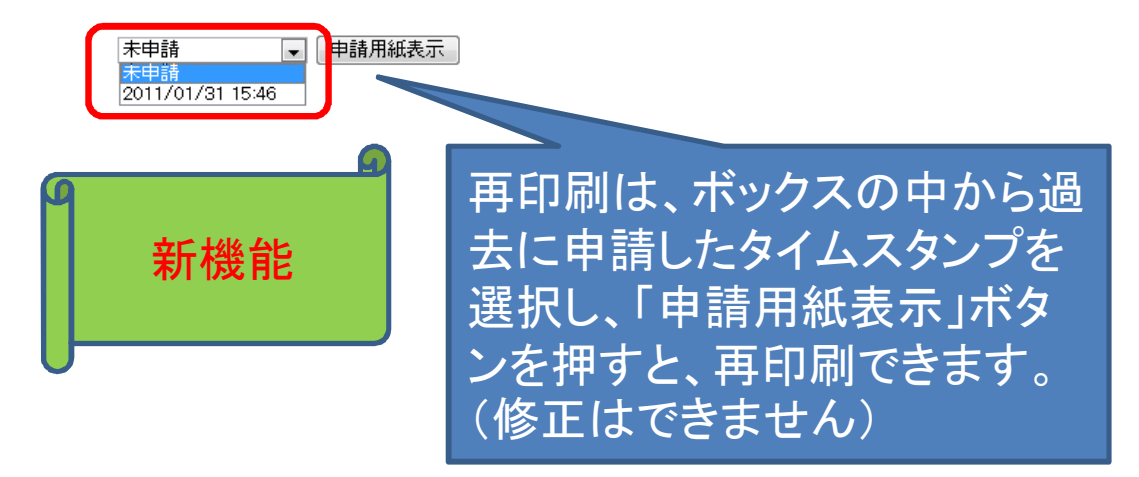

# 2 3月の翌年度大会エントリー

- 3月に翌年度の大会エントリーを行う際の操作方法を記載します。
- ・翌年度の所属が同一団体の場合のエントリー、翌年度の所属が別団体に変わる場合のエントリーによって、操作方法が異なりますので注意願います。

# 2 3月の翌年度大会エントリー 2-1 同一団体でのエントリー ・翌年度の所属が同一団体でのエントリーは、 年度更新画面から翌年度登録を行い、翌年 度の学種学年を登録後、エントリーできます。

# 2 3月の翌年度大会エントリー 2-1 同一団体でのエントリー

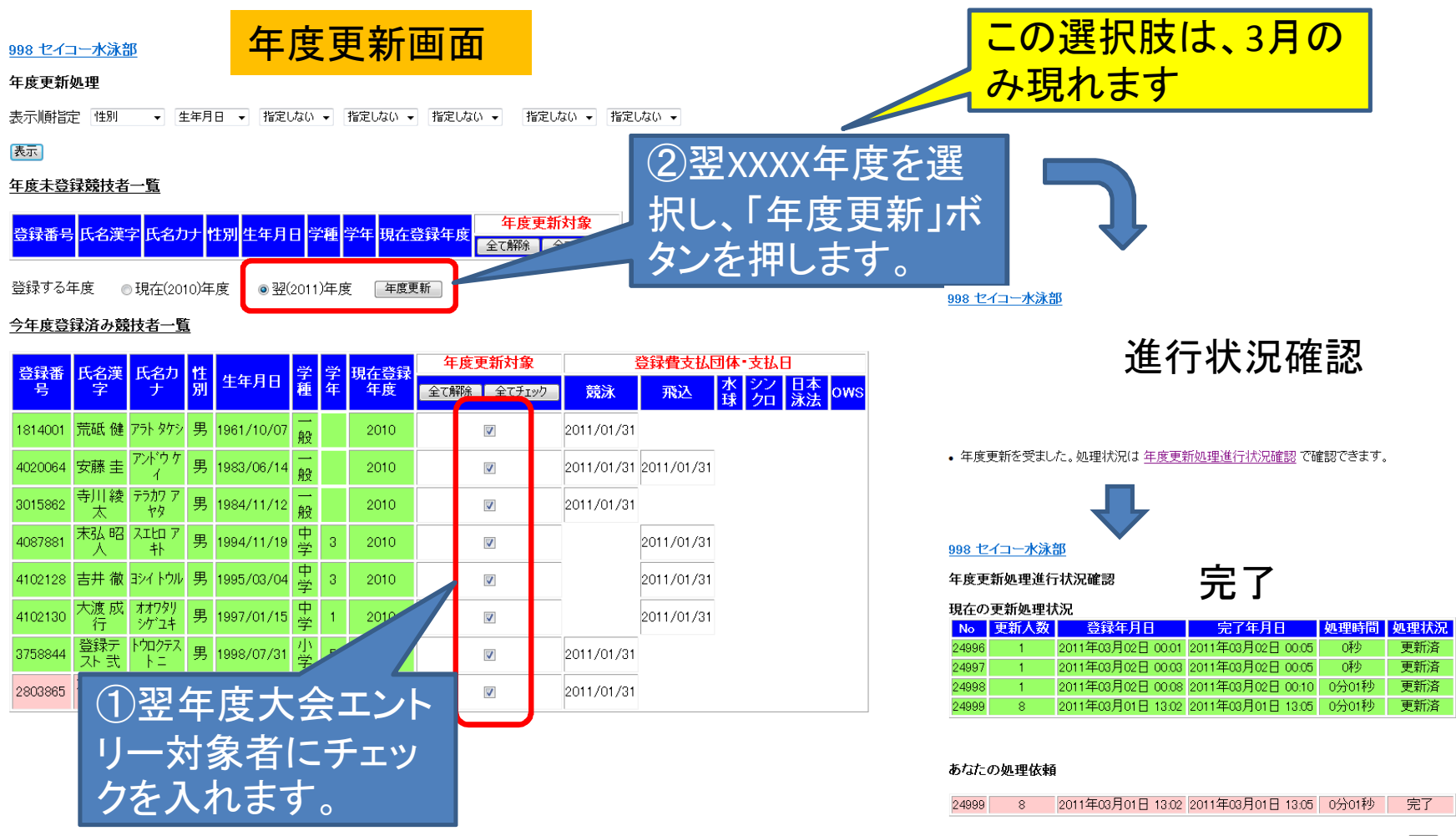

# 2 3月の翌年度大会エントリー 2-1 同一団体でのエントリー

### 998 セイコー水泳部

4.5.1 8) - 学年一括更新(翌年度更新も含む)

学年一括更新画面

登録番号 998 登録団体名 セイコー水泳部 代表者名 河口 哲也 東京都江東区福住2-4-3セイコープレジジョンビル 合計 幼児 小学 中学 高校 大学 一般 その他

|        | 合計 | 男子 | 女子 | 男 | 女 | 男 | 女 | 男 | 女 | 男 | 女 | 男 | 女 | 男 | 女 | 男 | 女 |
|--------|----|----|----|---|---|---|---|---|---|---|---|---|---|---|---|---|---|
| 登録者数合計 | 17 | 12 | 5  | 0 | 0 | 1 | 0 | 4 | 0 | 1 | 0 | 0 | 1 | 6 | 4 | 0 | 0 |

実行ボタンを押すと、登録済み情報(競技者の生年月日)とサーバーの日付から学年を算出します。 算出された学年に誤りがある場合には、学年の情報を直接修正してください。 翌年度更新(毎年3月のみ)は、サーバー日付から翌年度を算出します。

### 更新される学年のルール

| 6歳-12歳 小学1年-6年 無条件            |            |
|-------------------------------|------------|
| 13歳-15歳 中学1年-3年 無条件           |            |
| 16歳-18歳 高校1年-3年 無条件           | (3)翌年度更新実行 |
| 19歳-22歳 大学1年 無条件              |            |
| 20歳-22歳 大学2年-4年 但し、現在学種が大学の** | ホタンを押します。  |
| 実行 翌年度更新実行                    |            |

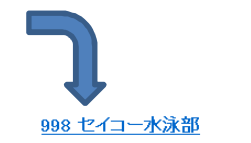

4.5.1 8) - 学年一括更新(翌年度更新も含む)

更新処理が完了しました。

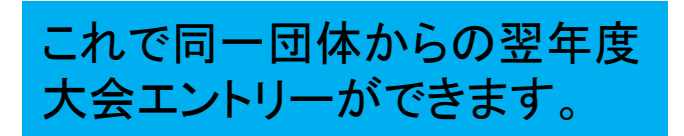

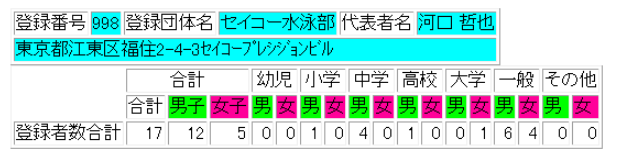

# 2 3月の翌年度大会エントリー 2-2 別団体でのエントリー

- ・大学進学など、翌年度は別団体からエントリーする場合は、翌年度所属予定の団体にエントリー用登録を行い、同画面から、翌年度大会にエントリーできます。正規登録では行わないでください。
- エントリー登録が済んでいる競技者は、年度 が変わった時には、「エントリー登録から正規 登録」機能で、名前等を入力することなく容易 に正規登録ができます。

# 2 3月の翌年度大会エントリー 2-2 別団体でのエントリー

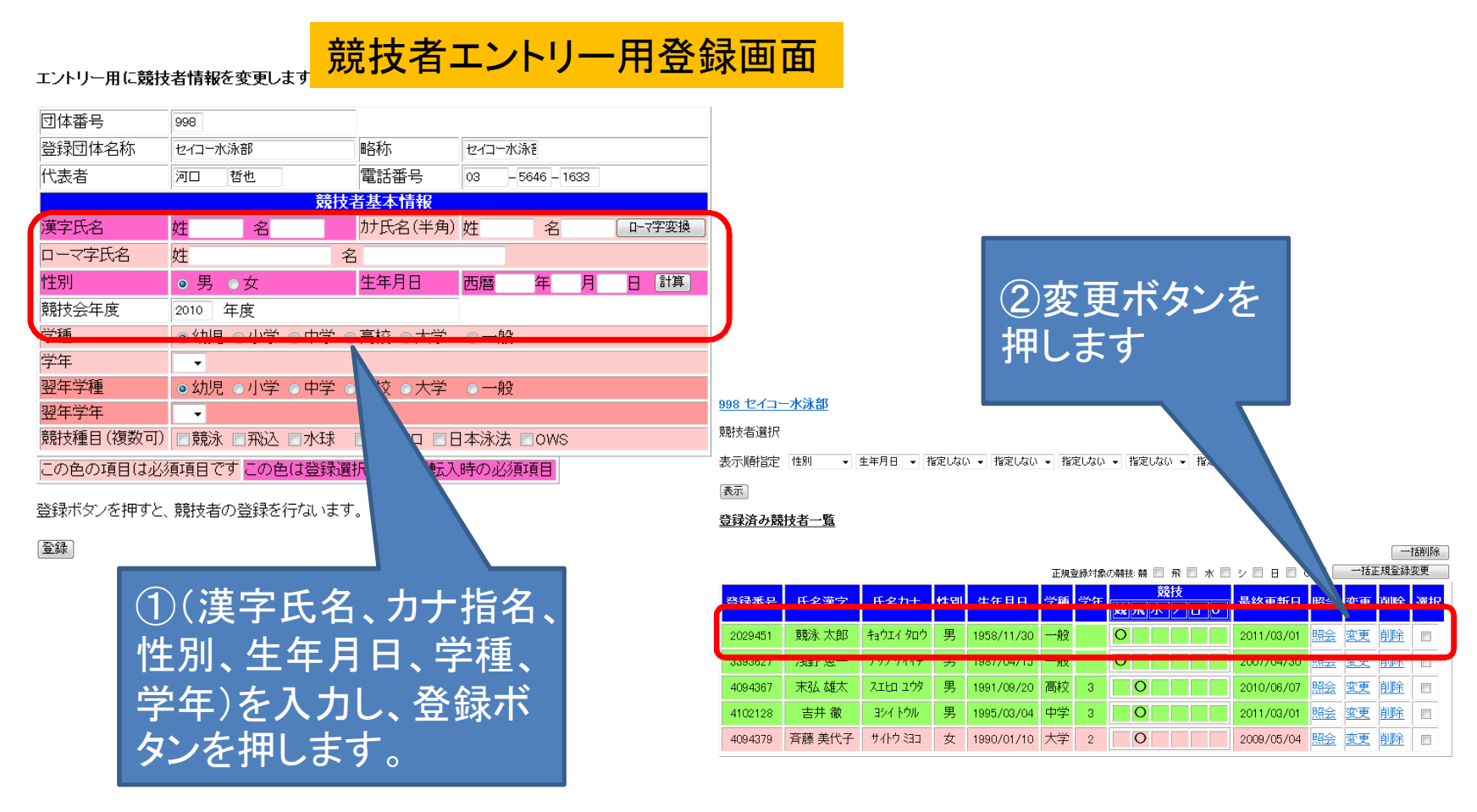

# 2 3月の翌年度大会エントリー 2-2 別団体でのエントリー

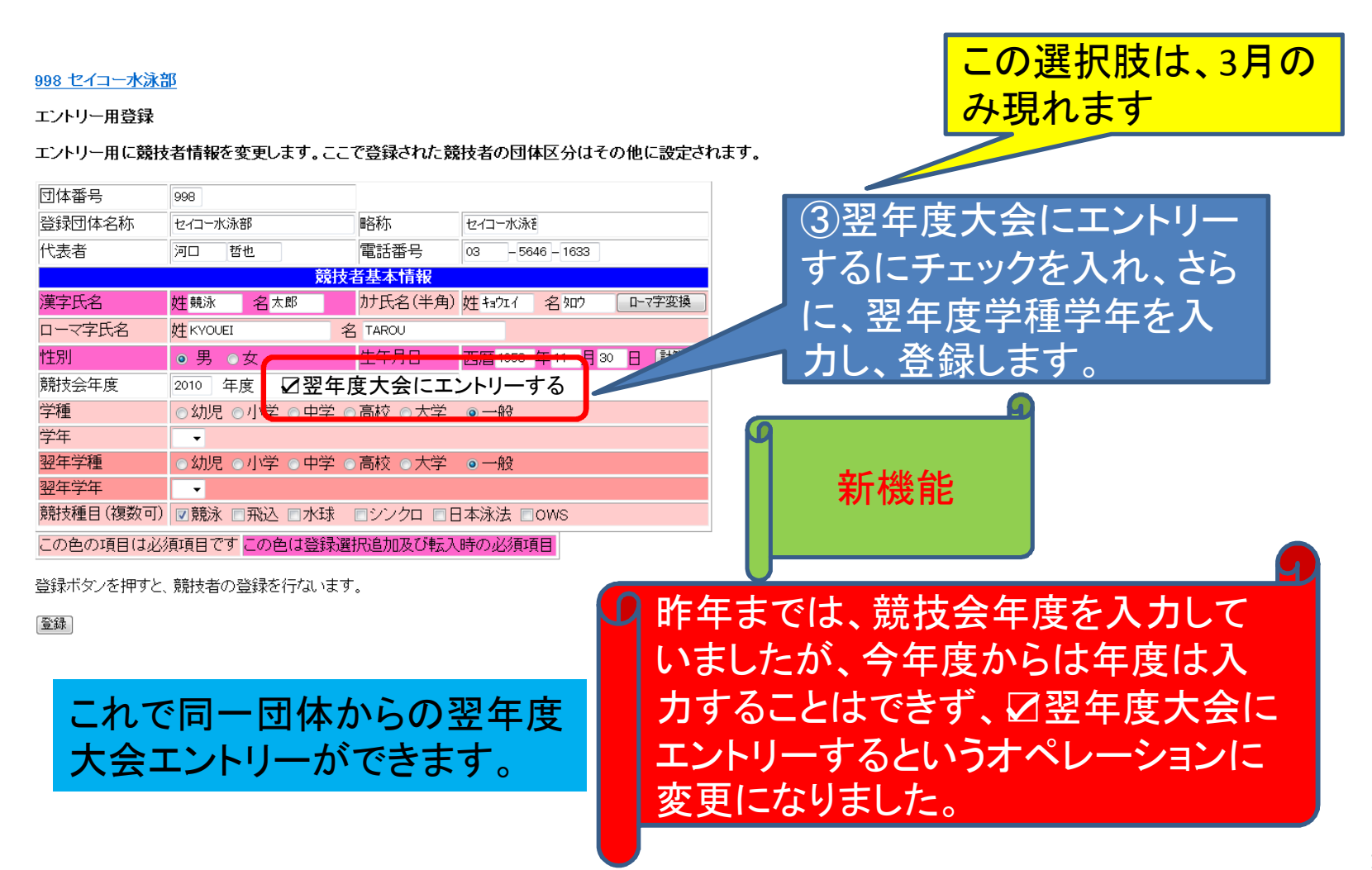

## 3 エントリー登録から正規登録

- エントリー用登録されている競技者を、一覧 から選択し、自団体へ正規登録できる機能で す。
- この機能により、今までは、新規登録画面から氏名等の情報を入力する必要がありましたが、一覧から選択し、容易に正規登録が行えるようになりました。
- この機能により、新番号が発番されることなく
   正しい登録が行えます。

## 3 エントリー登録から正規登録

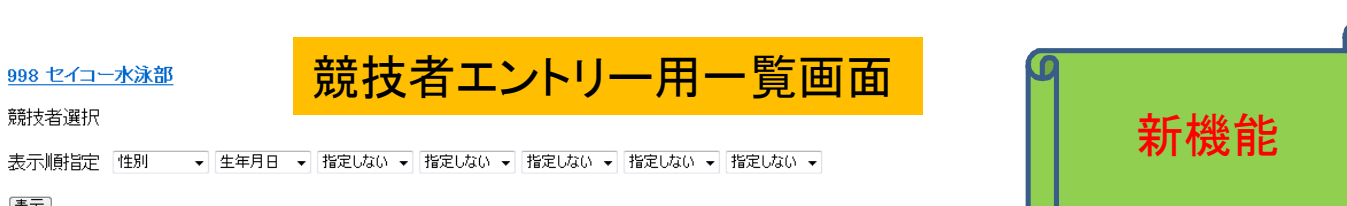

表示

### <u>登録済み競技者一覧</u>

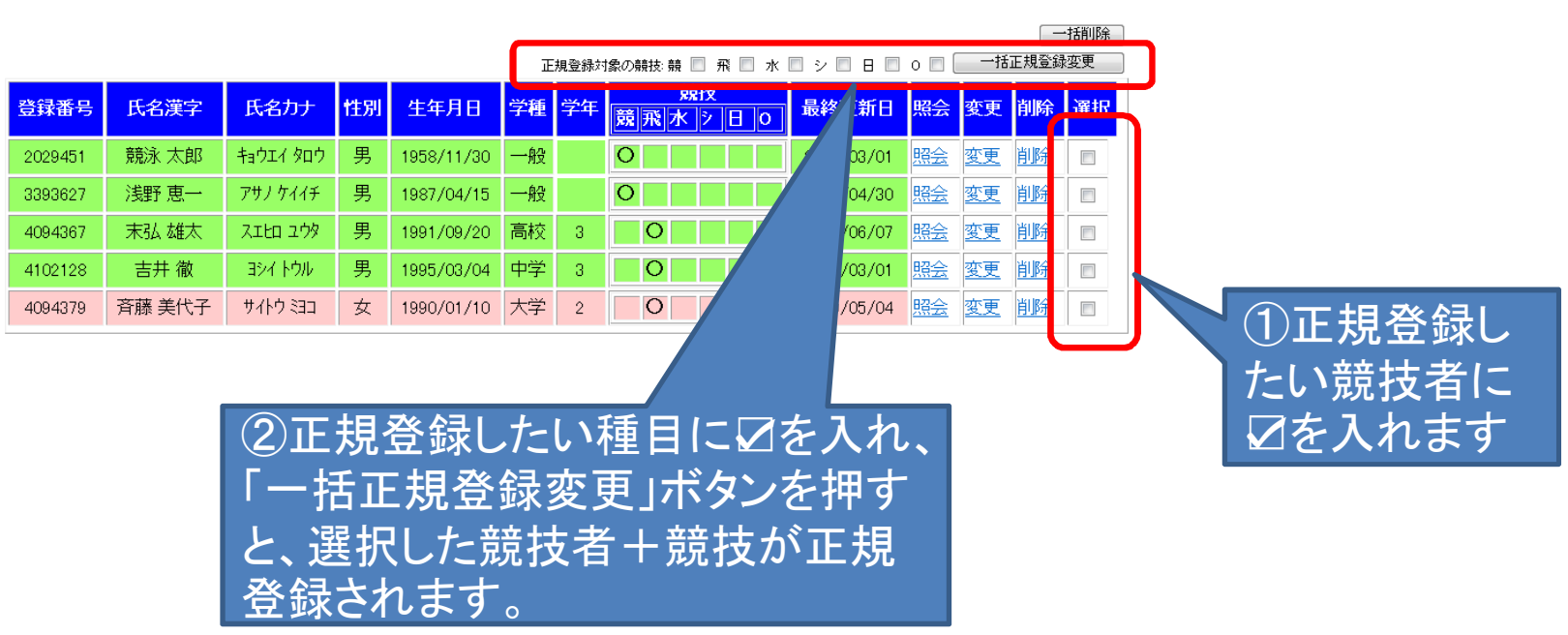

## 4 加盟団体を跨る異動

- 加盟団体を跨る期中移動を行った場合、現 在送信している「競技者情報変更通知メール」の添付ファイルに、「異動情報」が通知され ます。
- 通知期間は、4月2日より3月31日です。この 期間の期中異動情報が、累積で毎日送付さ れます。
- 通知される情報は、転入/転出の2つの場合
   通知されます。

## 5 飛込Webエントリーについて

- 来年度より、飛込Webエントリーが正式に運用になります。
- Web-SWMSYSにて競技者登録を行い、競技 会エントリーを行います。(競泳と同じ)
- 詳しい内容は、飛込委員会に問合せして下さい。